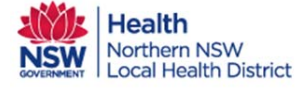

## **Creating and Sharing a Care Plan within Orion**

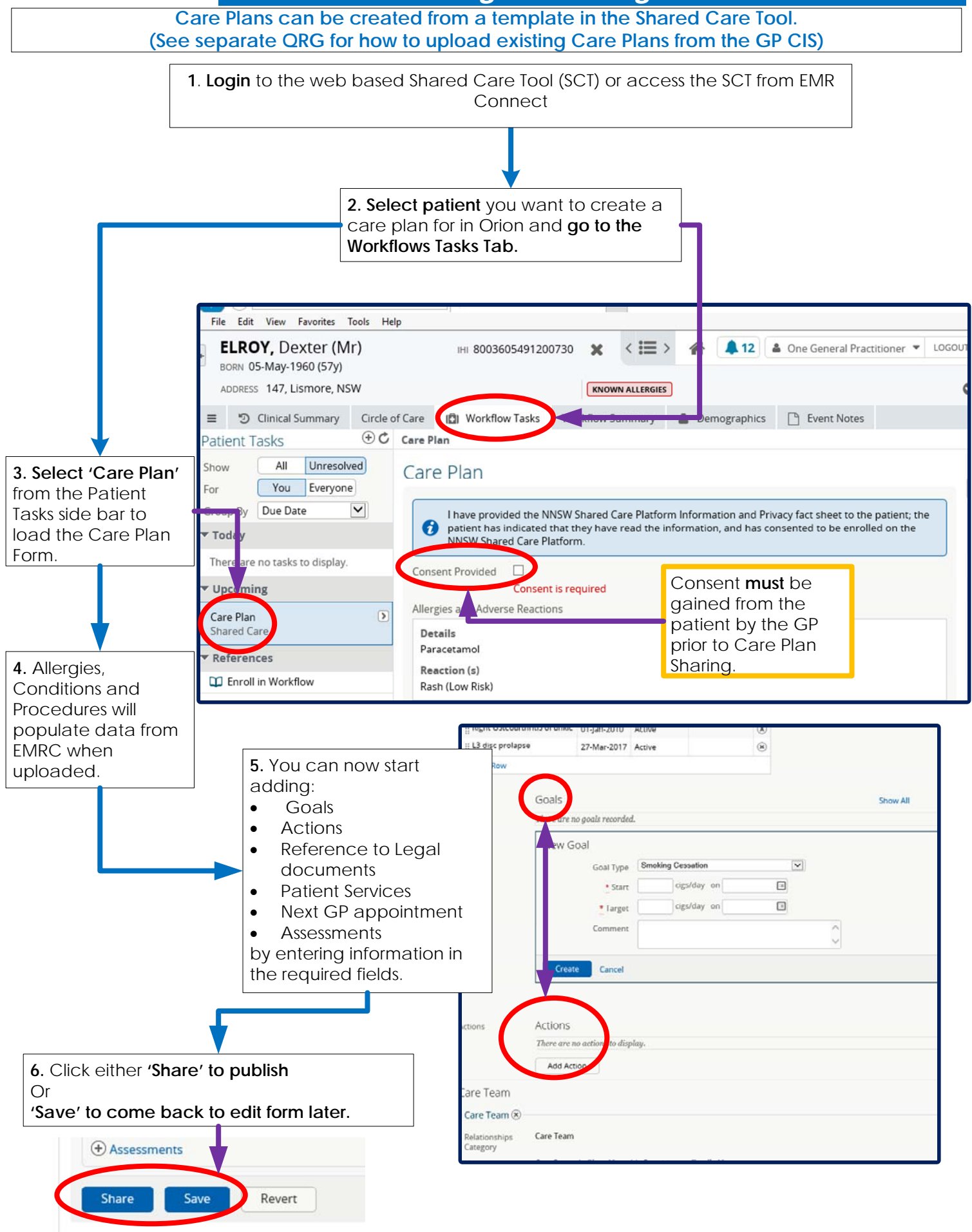

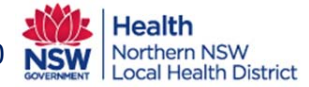